## Instructions for self-reporting Service Points for the Volunteer Service Program

- 1. Begin by logging into your Renweb Parent Portal using your personal credentials.
- 2. On the left side navigation bar, click on the **Family Tab.**
- 3. Locate the **Service Hours section** in the middle of the dashboard.
- 4. Click on the **ADD or (+) icon** at the top left of the section.
- 5. **Fill out** the required fields:
  - Date
  - □ Hours (point value of service opportunity on Signup Genius)
  - □ Description
  - Verification (name of the Event Coordinator)
    Please Note: You may add a note if necessary to understand the nature of your service but it is not required.
- 6. Click **Save** to complete the process. Follow the link *Back to Family Home* to see your updated total.

Still have questions? Contact Jean Flynn at <a href="mailto:vspadmin@triunitychristian.org">vspadmin@triunitychristian.org</a>